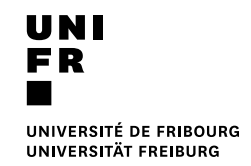

## **Standard Drucken Mac**

#### Voraussetzung

- Der Computer muss mit der Domäne UNIFR verbunden sein.
- Die Anmeldung muss mit einem Benutzerkonto der Domäne UNIFR erfolgen.
- Das Script "<u>Papercut Installation Standard</u>" wurde ausgeführt.

#### Ausdruck starten

- 1. Druck starten
- 2. Den Drucker "MFP\_UNIFR" auswählen.

Printer: MFP-UNIFR \$

3. Konto für Druckkosten auswählen und danach die Schaltfläche "Drucken" anklicken.

| 00                                                | Print Job Notification        |              |  |  |  |  |
|---------------------------------------------------|-------------------------------|--------------|--|--|--|--|
| Print Job                                         | Notification                  | Informations |  |  |  |  |
| Confirm the print and select the print action     |                               |              |  |  |  |  |
| Print job details                                 |                               |              |  |  |  |  |
| Document name                                     | Google                        |              |  |  |  |  |
| Printer                                           | ditmimac05.unifr.ch\MFP_UNIFR |              |  |  |  |  |
| Pages                                             | 1 (Color: 1) Cost SFr. 0.20   |              |  |  |  |  |
| Print job actions                                 |                               |              |  |  |  |  |
| Charge to shared account Charge to shared account |                               |              |  |  |  |  |
| Account Select the shared account to charge       |                               |              |  |  |  |  |
| Charge to shared account using PIN / Code         |                               |              |  |  |  |  |
| PIN / Coo                                         | le                            |              |  |  |  |  |
| Apply to all documents in queue (Jobs: 1)         |                               |              |  |  |  |  |

4. Nach Erscheinen folgender Meldung, kann an einem beliebigen MFP Drucker, welcher mit dem neuen System ausgestattet ist, ausgedruckt werden.

| .00 | PaperCut Mr. – Message                                                                                                    |
|-----|----------------------------------------------------------------------------------------------------|
| P   | Attention:<br>Votre document a été placé en file d'attente pour 24 heures. Veuillez vous rendre à une imprimante pour libérer votre document. |
| -   | Achtung:<br>Ihre Datei ist in der Warteliste für 24 Stunden. Gehen Sie bitte zum Drucker um sie freizugeben.                                  |
|     | OX                                                                                                    |

### Am Drucker

1. Die Campus Card auf den Aufkleber halten. (Die roten Pfeile beachten)

| ROBERT-GR.<br>Sophie Emm          | UNI<br>FR<br>UNIVERSITÉ DE FRIBOURG<br>UNIVERSITÀT FREBUIGS<br>NUDPIERRE DESJOYAUX<br>anuelle | role in \$6.30.2274 |
|-----------------------------------|-----------------------------------------------------------------------------------------------|---------------------|
| Bpot: T/CI/Fit<br>ValidN: 3112.00 | 05/08                                                                                         | Visiteur            |

Ein Tonzeichen bestätigt, dass die Karte erkannt wurde. Die Karte kann nun entfernt werden. Das Hauptmenü wird angezeigt:

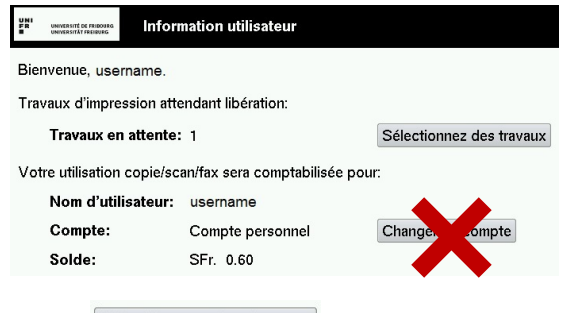

- 2. Auf Sélectionnez des travaux drücken.
- 3. Auf « Imprimer » neben dem zu druckenden Dokument drücken. Um alle Dokumente auszudrucken, auf "Tout imprimer" drücken.

| UNI<br>PR unevented for relations<br>unevented in relations |       | Travaux d'impressions non libérés |       | Actualiser | Tout imprimer | Retour  |
|-------------------------------------------------------------|-------|-----------------------------------|-------|------------|---------------|---------|
| Temps                                                       |       | Document                          | Pages | Coût       |               |         |
| 13:13:37                                                    | Micro | osoft Word – Document1            |       | 1 SFr. 0.  | 10 Imprimer   | Annuler |

4. Um sich am Drucker abzumelden auf

drücken und bestätigen mit "Oui".

# 

Wenn die Bypass Papierquelle ausgewählt wurde, oder wenn das Dokument ein anderes Format als A4/A3 hat, sind noch die folgenden Punkte zu beachten:

5. Auf die Auswahl « ETAT TRAV. » drücken. Diese blinkt Orange.

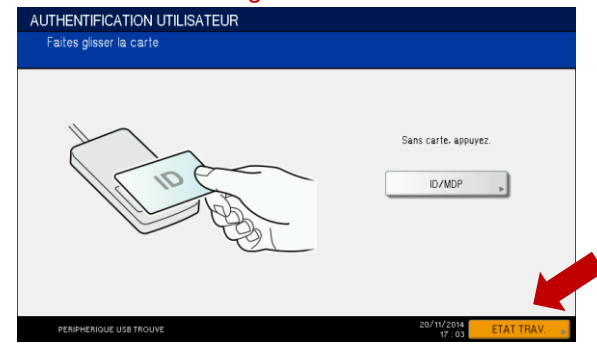

6. Auf die Bypass Papierquelle drücken, und Papier einstellen.

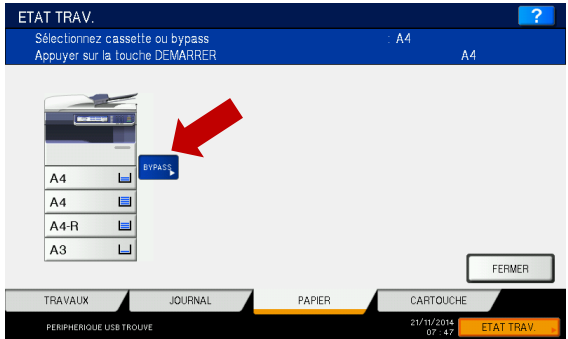

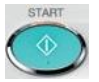